# Assyst Paiement

Mise de fonds

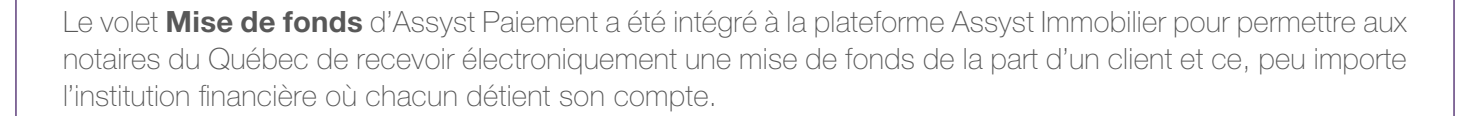

#### Demander l'activation du compte en fidéicommis à TELUS

Pour l'utilisation de la solution Assyst Paiement, vous devez préalablement demander à TELUS d'activer tout compte en fidéicommis général que vous souhaitez utiliser. Pour ce faire, vous accédez à la page **Gestion des comptes en fidéicommis et des comptes d'affaires pour le transfert électronique de fonds** à partir du lien qui se trouve sous l'onglet **Débours** dans la section **Mon profil** d'Assyst Immobilier. Pour connaître les étapes à suivre, consultez l'aide en ligne de cette section.

#### Accéder à la section Assyst Paiement

Vous accédez à l'écran **Assyst Paiement** en sélectionnant l'onglet **Assyst Paiement** dans la partie supérieure de votre dossier existant dans la liste de dossiers ou d'un nouveau dossier créé à l'aide du bouton Création de dossier.

C'est à partir de cette section que vous pourrez créer un coupon de mise de fonds, et visualiser la liste des coupons créés et des dépôts reçus.

| Cacher les  | dossiers                          |                 |           |       | Dernière connexion | 1: 2013-01-30 14:38 |
|-------------|-----------------------------------|-----------------|-----------|-------|--------------------|---------------------|
| Mandat      | Information complémentaire        | Assyst Palement | Documents | Notes |                    | 🖴 Imprime           |
| Dossier Nº. | BNC - 14475 - JOLICOEUR, François |                 |           | (     | Sauvegarder        | Annuler             |
| (Annuat Da  | iement                            |                 |           |       |                    | Air                 |

#### Créer un Coupon de mise de fonds

Vous accédez à la fenêtre **Coupon(s) de mise de fonds** après avoir cliqué sur le bouton **Créer un coupon de mise de fonds** en haut à droite de l'écran. C'est dans cette fenêtre que vous entrez ou sélectionnez les informations requises pour la génération du coupon de mise de fonds, soit :

- La date limite pour effectuer la mise de fonds
- Le ou les client(s) qui effectuent la mise de fonds
- Le compte en fidéicommis dans lequel la mise de fonds sera déposée
- Les détails de la transaction
- Le courriel du client et une case qui, si elle est cochée, permettra au client de recevoir une confirmation du dépôt au compte en fidéicommis du notaire
- Le choix de la langue de génération du coupon.

Après avoir cliqué sur le bouton **Générer** vous accédez au coupon généré qui se trouve dans la section **Documents** de votre dossier.

|                                                                      | C Générer                                                  | Annuk      |
|----------------------------------------------------------------------|------------------------------------------------------------|------------|
|                                                                      |                                                            | Aide       |
|                                                                      | 1                                                          | Ajouter    |
| Coupon IP 1                                                          |                                                            |            |
| Date limite pour effectuer la mise de fonds                          | 2013-03-07                                                 |            |
| Client<br>"Pour un compte conjoint, sélectionner plus<br>d'un client | Jean Leduc                                                 |            |
| Compte en fidélcommis                                                |                                                            | ~          |
| Montant de la mise de fonds                                          | 5                                                          |            |
| Détails de la transaction                                            |                                                            | 4          |
| Courriel du dient                                                    |                                                            | ×          |
|                                                                      | une confirmation du dépôt sera trans<br>courriel au client | imise par  |
| Générer de coupon en:                                                | Français 🛩                                                 |            |
|                                                                      |                                                            | a Imprimer |

### Remettre le Coupon au client

C'est à partir de la section **Documents** de votre dossier que vous pouvez visualiser le coupon pour mise de fonds qui a été généré. Ce coupon pourra être transmis au client directement par courriel à partir de la plateforme ou imprimé pour lui être remis en main propre, ou transmis par télécopieur.

| Au o                                                                                             | compte en fidéicommis de                                                                                                    | : Me Notaire Untel                                                                                                    |
|--------------------------------------------------------------------------------------------------|----------------------------------------------------------------------------------------------------|----------------------------------------------------------------------------------------------------|
| Num<br>(uniqu                                                                                    | éro de référence<br>e à ce coupon)                                                                                                    | 2096789753                                                                                                    |
| Mise                                                                                             | de fonds effectuée par                                                                                                    | Jean Leduc                                                                                                    |
| Date                                                                                             | limite pour la mise de fonds                                                                                                    | 26 février 2014                                                                                                    |
| Mont                                                                                             | ant de la mise de fonds                                                                                                    | 45 000,00 \$                                                                                                    |
| Déta                                                                                             | ils de la transaction                                                                                                    | Mise de fonds pour l'achat de la propriété située au 12, rue Roy, Montréal, QC                                                                                                    |
| Adre                                                                                             | sse courriel du client<br>confirmer la mise de fonds)                                                                                                    | Jean.Leduc@telus.com                                                                                                    |
| Proc<br>1.                                                                                       | édure à suivre pour effectuer la Accéder au système bancair                                                                                                    | a mise de fonds:<br>re                                                                                                    |
| Proc<br>1.<br>2.<br>3.                                                                           | édure à suivre pour effectuer la<br>Accéder au système bancair<br>Sélectionner l'option Ajout o<br>Rechercher « Assyst Paien                                                                                                    | a mise de fonds:<br>re<br><b>de factures</b> ou <b>Fournisseurs</b><br>nent » dans la liste des fournisseurs                                                                                                    |
| Proc<br>1.<br>2.<br>3.<br>4.                                                                     | édure à suivre pour effectuer la<br>Accéder au système bancai<br>Sélectionner l'option Ajout o<br>Rechercher « Assyst Paiem<br>Ajouter « Assyst Paiement<br>référence unique à ce coupc                                                                                                    | a mise de fonds:<br>re<br>de factures ou Fournisseurs<br>nent » dans la liste des fournisseurs<br>» comme nouveau fournisseur en utilisant le numéro de<br>» n indiqué d-idessus: 2096789753*                                                                                                    |
| Proc<br>1.<br>2.<br>3.<br>4.                                                                     | édure à suivre pour effectuer la<br>Accéder au système bancai<br>Sélectionner l'option Ajout o<br>Rechercher « Assyst Paiem<br>Ajouter « Assyst Paiement<br>référence unique à ce coupo<br>Confirmer l'ajout et sélectior                                                                                                    | a mise de fonds:<br>re<br>de factures ou Fournisseurs<br>nent » dans la liste des fournisseurs<br>» comme nouveau fournisseur en utilisant le numéro de<br>on indiqué ci-dessus: 2096789753*<br>nner l'option de paiement de factures                                                                                                    |
| <ul> <li>Proc</li> <li>1.</li> <li>2.</li> <li>3.</li> <li>4.</li> <li>5.</li> <li>6.</li> </ul> | édure à suivre pour effectuer la<br>Accéder au système bancai<br>Sélectionner l'option Ajout o<br>Rechercher « Assyst Paiement<br>Ajouter « Assyst Paiement<br>référence unique à ce coupo<br>Confirmer l'ajout et sélectior<br>Indiquer le montant de la mi                                                                                                    | a mise de fonds:<br>re<br>de factures ou Fournisseurs<br>nent » dans la liste des fournisseurs<br>» comme nouveau fournisseur en utilisant le numéro de<br>on indiqué ci-dessus: 2096789753*<br>uner l'option de paiement de factures<br>se de fonds                                                                                                    |
| Proc<br>1.<br>2.<br>3.<br>4.<br>5.<br>6.<br>7.                                                   | édure à suivre pour effectuer la<br>Accéder au système bancaii<br>Sélectionner l'option Ajout o<br>Rechercher « Assyst Paienn<br>Ajouter « Assyst Paienent<br>référence unique à ce coupc<br>Confirmer l'ajout et sélectior<br>Indiquer le montant de la mi<br>Confirmer le paiement. Il fau<br>transférés dans le compte ei                                                                                                    | a mise de fonds:<br>re<br>de factures ou Fournisseurs<br>nent » dans la liste des fournisseurs<br>» comme nouveau fournisseur en utilisant le numéro de<br>on indiqué d-idessus: 2096789753*<br>aner l'option de paiement de factures<br>se de fonds<br>t allouer trois (3) jours ouvrables avant que les fonds soient<br>n fidéicommis du notaire                                                                                                    |
| Proc<br>1.<br>2.<br>3.<br>4.<br>5.<br>6.<br>7.<br><u>Note</u>                                    | édure à suivre pour effectuer la<br>Accéder au système bancaii<br>Sélectionner l'option Ajout o<br>Rechercher « Assyst Paiement<br>Ajouter « Assyst Paiement<br>référence unique à ce coupc<br>Confirmer l'ajout et sélectior<br>Indiquer le montant de la mi<br>Confirmer le paiement. Il fau<br>transférés dans le compte et<br>importante                                                                                                    | a mise de fonds:<br>re<br>de factures ou Fournisseurs<br>nent » dans la liste des fournisseurs<br>» comme nouveau fournisseur en utilisant le numéro de<br>ni indiqué ci-dessus: 2096789753*<br>aner l'option de paiement de factures<br>se de fonds<br>t allouer trois (3) jours ouvrables avant que les fonds soient<br>n fidéicommis du notaire                                                                                                    |
| Proc<br>1.<br>2.<br>3.<br>4.<br>5.<br>6.<br>7.<br><u>Note</u><br>* <i>Sile</i>                   | édure à suivre pour effectuer la<br>Accéder au système bancair<br>Sélectionner l'option Ajout c<br>Rechercher « Assyst Paiement<br>Ajouter « Assyst Paiement<br>référence unique à ce coupc<br>Confirmer l'ajout et sélectior<br>Indiquer le montant de la mi<br>Confirmer le paiement. Il fau<br>transférés dans le compte en<br>importante<br>foumisseur « Assyst Paiement » est déjà cré                                                                                                    | a mise de fonds:<br>re<br>de factures ou Fournisseurs<br>ment » dans la liste des fournisseurs<br>» comme nouveau fournisseur en utilisant le numéro de<br>on indiqué ci-dessus: 2096789753*<br>nner l'option de paiement de factures<br>se de fonds<br>tt allouer trois (3) jours ouvrables avant que les fonds soient<br>n fidéicommis du notaire<br>é. I faut s'assurer de modifier le numéro de référence en prenant celui du nouveau coupon.                                                                                                    |
| Proc<br>1.<br>2.<br>3.<br>4.<br>5.<br>6.<br>7.<br><u>Note</u>                                    | édure à suivre pour effectuer la<br>Accéder au système bancair<br>Sélectionner l'option Ajout o<br>Rechercher « Assyst Paiem<br>Ajouter « Assyst Paiement<br>référence unique à ce coupc<br>Confirmer l'ajout et sélectior<br>Indiquer le montant de la mi<br>Confirmer le paiement. Il fau<br>transférés dans le compte et<br><u>importante</u><br>fournisseur « Assyst Paiement » est déjà cré                                                                                                    | a mise de fonds:<br>re<br>de factures ou Fournisseurs<br>nent » dans la liste des fournisseurs<br>» comme nouveau fournisseur en utilisant le numéro de<br>on indiqué ci-dessus: 2096789753*<br>aner l'option de paiement de factures<br>se de fonds<br>at allouer trois (3) jours ouvrables avant que les fonds soient<br>n fidéicommis du notaire<br>é, il faul s'assurer de modifier le numéro de réference en prenant celui du nouveau coupon.                                                                                                    |
| Proc<br>1.<br>2.<br>3.<br>4.<br>5.<br>6.<br>7.<br><u>Note</u><br>* Sile                          | édure à suivre pour effectuer la<br>Accéder au système bancai<br>Sélectionner l'option Ajout c<br>Rechercher « Assyst Paiement<br>Ajouter « Assyst Paiement<br>référence unique à ce coupc<br>Confirmer l'ajout et sélectior<br>Indiquer le montant de la mi<br>Confirmer le paiement. Il fau<br>transférés dans le compte et<br><b>importante</b><br>fournisseur « Assyst Paiement » est déjà crée<br>et les annues suites constituer et les annues<br>et les annues et les annues suites et les annues<br>transférés d'al délar compter une mise de food<br>anten »). Le rotater dilere constituer ou et les de food<br>anten »). Le rotater dilere constituer soutes logies et eter<br>constituer et les annues soutes et les annues soutes et les annues<br>transférés d'al délar compter une mise de food<br>anten »). Le rotater dilere constituer ou ten soutes et les annues<br>food delar compter une mise de food<br>anten »). Le rotater dilere constituer ou ten soutes et les annues<br>annues de aceter futures de la bod<br>annues de aceter futures de la bod<br>annues de aceter futures de la bod<br>annues de aceter futures de la bod<br>annues de aceter futures de la bod<br>annues de aceter futures de la bod<br>annues de aceter futures de la bod<br>annues de aceter futures de la bod<br>annues de aceter futures de la bod<br>annues de aceter futures de la bod<br>annues de aceter futures de la bod<br>annues de aceter futures de la bod<br>annues de aceter futures de la bod<br>annues de aceter futures de la bod<br>annues de aceter de aceter<br>annues de aceter de aceter<br>annues de aceter<br>annues<br>annues de aceter<br>annues<br>annues de aceter<br>annues<br>annues<br>annues<br>annues<br>annues<br>annues<br>annues<br>annues<br>annues<br>annues<br>annues | a mise de fonds:<br>re<br>de factures ou Fournisseurs<br>nent » dans la liste des fournisseurs<br>» comme nouveau fournisseur en utilisant le numéro de<br>on indiqué ci-dessus: 2096789753*<br>nner l'option de paiement de factures<br>se de fonds<br>t allouer trois (3) jours ouvrables avant que les fonds soient<br>n fidéicommis du notaire<br>é, il faut s'assurer de modifier le numéro de référence en prenant celui du nouveau coupon<br>é, il faut s'assurer de modifier le numéro de référence en prenant celui du nouveau coupon<br>é, et ans le compte en fidécommis du notaire<br>é dens le compte en fidécommis du notaire désigné par les présentes dans le cadre d'un mardat spa<br>es en les pour les fins sumerificaves. |

## Confirmation du dépôt au compte en fidéicommis du notaire

Lorsque le client a effectué son paiement, le notaire reçoit une note dans sa section **Note** pour l'informer que des fonds ont été déposés dans son compte en fidéicommis.

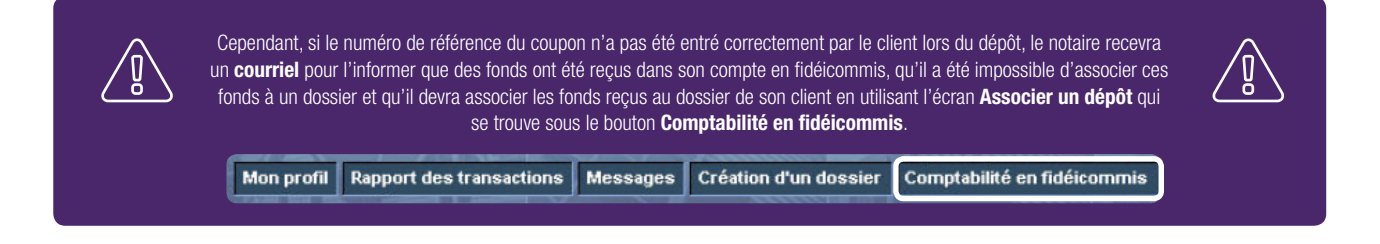

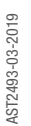

5

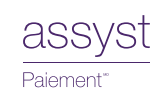

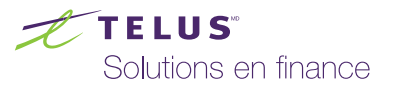